## Potwierdzenie PDF po wysłaniu wiadomości

Poniedziałek, 16 grudzień 2019, 09:15, autor: Fakturowo.pl

Istnieje możliwość wygenerowania i pobrania potwierdzenia wysłania wiadomości w formacie PDF - potwierdzenie może dotyczyć jednej wiadomości lub dla wielu wiadomości.

## Potwierdzenie zbiorcze (pierwszy zrzut ekranu)

Aby wygenerować i pobrać potwierdzenie zbiorcze dla wielu wiadomości należy wejść na stronę - Ustawienia > https://www.fakturowo.pl/konto/wiadomosci-email - a następnie zaznaczyć wiadomości na liście i kliknąć przycisk - Pobierz potwierdzenie PDF.

## Potwierdzenie wraz z treścią korespondencji (drugi zrzut ekranu)

Aby wygenerować i pobrać potwierdzenie PDF dla jednej wiadomości wraz z treścią korespondencji należy wejść na stronę - Ustawienia > https://www.fakturowo.pl/konto/wiadomosci-email - a następnie kliknąć wiadomość, dla której potwierdzenie chcemy pobrać, po wejściu na stronę danej wiadomości należy kliknąć przycisk - Pobierz potwierdzenie PDF.

UWAGA! Funkcja potwierdzenie dla jednej wiadomości wraz z treścią korespondencji została wprowadzona w dniu 20.06.2022 i treści wysłanych wiadomości widoczne w potwierdzeniu są dostępne dopiero od tego dnia.

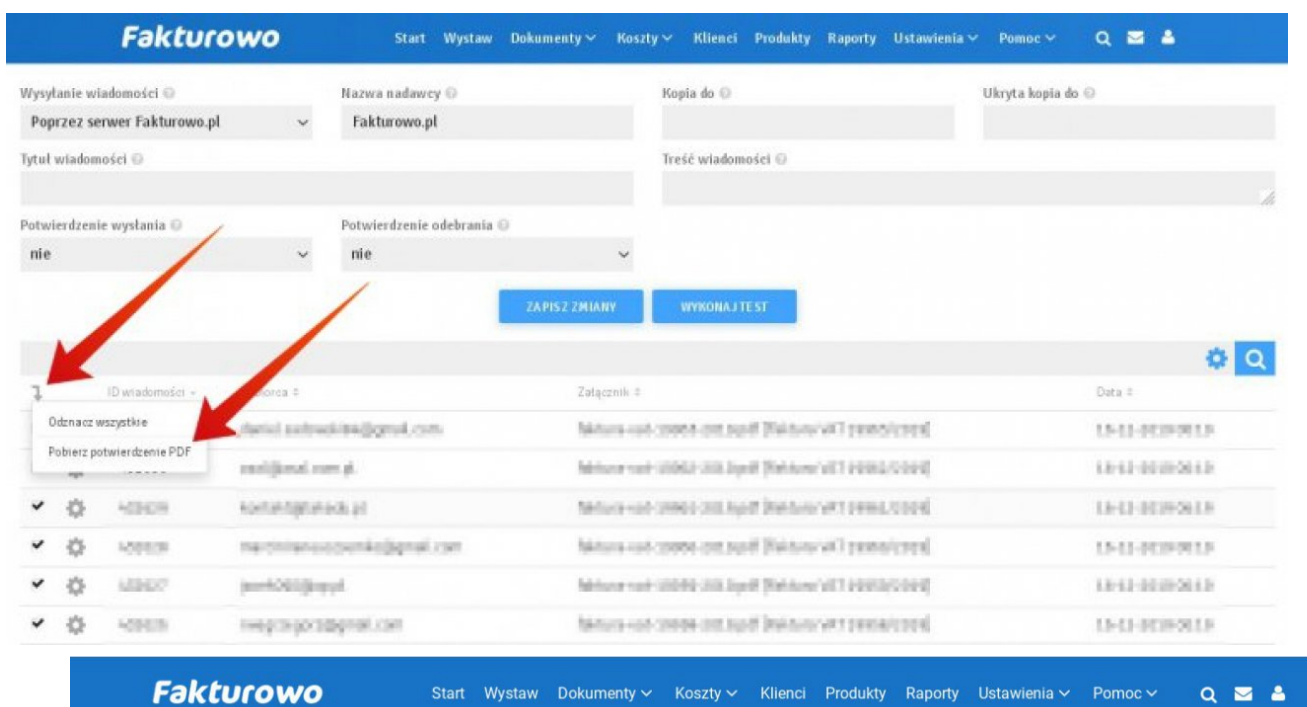

## Potwierdzenie wysłania wiadomości

Start > Wiadomości email > ID 2065245

Dokument wygenerowany elektronicznie w serwisie Fakturowo.pl, dokument stanowi potwierdzenie wysłania wiadomości (dokument nie daje gwarancji, że odbiorca przeczytał wiadomość).

| ID wiadomości | 2065245                                                                                                    |
|---------------|----------------------------------------------------------------------------------------------------|
| Data wysłania | 21-06-2022 09:37:35                                                                                                    |
| Nadawca       | pomoc@fakturowo.pl                                                                                                    |
| Odbiorca      | elaiser Tig Res pl                                                                                                    |
| Załącznik     | faiture-on PORTE-2022 pr/17/anure-VRT 10403(2022                                                                                                    |
| Treść         | Szanowny Użytkowniku,<br>W załączniku przesyłamy Państwu fakturę VAT do samodzielnego wydruku. Faktura jest w formacie PDF, w przypadku trudności z jej<br>odczytaniem należy skorzystać z darmowej aplikacji Adobe Reader. |
|               | Przypominamy, że fakturę można również pobrać samodzielnie ze strony: https://www.fakturowo.pl/do-pobrania                                                                                                    |

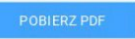

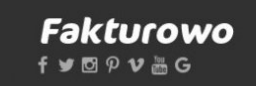

ostępne dokumenty ednolity plik kontroli

Kursy walut Wzory pism